# Teoria\_Wprowadzenie do lekcji

### 1. System plików NTFS.

To system plików stosowany w rodzinie systemów Windows, następca FAT32 cechujący się głównie większym bezpieczeństwem na poziomie plików i katalogów.

## 2. Najważniejsze cechy systemu plików NTFS.

- większe bezpieczeństwo danych (zarządzanie prawami dostępu),
- szyfrowanie danych (funkcja EFS),
- lepsze wykorzystanie przestrzeni na dysku (JAP mniejsza niż w FAT),
- możliwość kompresji danych i dysków,
- możliwość ustalenia limitów na dysku dla każdego użytkownika,
- mechanizm zapobiegający znacznej fragmentacji dysku,

- większa odporność na błędy (teoretycznie system wykrywa uszkodzone sektory i je odznacza),

- możliwość obsługi dużych partycji (powyżej 32 GB),

- możliwość obsługi plików większych niż 4GB.

## 3. Co to jest serwer plików?

To rola serwera, która umożliwia stworzenie centralnego repozytorium do przechowywania i udostępniania plików użytkownikom w sieci.

### 4. Najważniejsze funkcje serwera plików:

- łatwiejsze zarządzanie udostępnianymi udziałami,

- możliwość określania limitów nakładanych na użytkownika,
- usługa indeksowania pliki wyszukiwane są znacznie szybciej,

 możliwość włączenia Volume Shadow Copy – dzięki temu można uzyskać dostęp do poprzednich wersji plików zapisanych na serwerze,

 usługa DFS - można w jednym miejscu zintegrować wiele różnych udziałów w tzw. obszar nazw.

### 5. Uprawnienia do zasobów udostępnionych.

- pełna kontrola - można wszystko,

*zmiana* - to samo co pełna kontrola poza prawem do zmiany uprawnień i przejmowania na własność,

- odczyt - odczytywanie i uruchamianie plików i katalogów.

### Możemy ustawić opcję *Zezwalaj* lub *Odmów* i należy pamiętać, że odmów ma zawsze wyższy priorytet!!!

### 6. Edytor listy ACL (Access Control List).

Edytor ACL to narzędzie, które umożliwia elastyczną i silniejszą kontrolę dostępu do zasobów.

### 7. Praktyczne funkcje edytora ACL.

- zarządzanie własnością,
- konfigurowanie inspekcji,

- określanie czynnych uprawnień.

#### 8. Dziedziczenie uprawnień.

Dziedziczenie uprawnień oznacza, że uprawnienia zastosowane do folderu nadrzędnego będą się również stosowały do plików i folderów znajdujących się poniżej danego obiektu (dotyczy ustawień domyślnych). Włączamy lub wyłączamy je w zaawansowanych opcjach obiektu.

## I. Instalacja serwera plików

|                                                                | wene                  | ozer serwera                                                              |                  |
|----------------------------------------------------------------|-----------------------|---------------------------------------------------------------------------|------------------|
| ی • Pulpit r                                                   | nawigacyjny           | • 🍘   🚩 Zarządzaj Narzędzi                                                | ia Widok Pomoc   |
| <ul> <li>Pulpit nawigacyjny</li> <li>Serwer lokalny</li> </ul> | MENEDŻER SERWEI       | RA — ZAPRASZAMY!                                                          |                  |
| Wszystkie serwery                                              |                       | 1 Konfiguruj ten serwe                                                    | r lokalny        |
| B DNS                                                          | SZYBKI START          | 2 Dodaj role i funkcje                                                    | ]                |
| Usługi AD DS                                                   | CO NOWEGO             | <ul><li>3 Dodaj inne serwery do</li><li>4 Utwórz grupę serwerów</li></ul> | zarządzania<br>w |
|                                                                | DOWIEDZ SIĘ<br>WIĘCEJ |                                                                           | Ukryj            |
|                                                                | <                     | m                                                                         | >                |

Uruchamiamy "Menedżer serwera" i wybieramy "Dodaj role i funkcje".

|                                                                                                    | Kreator dodawania ról i funkcji                                                                                                    |                                                                                                    |
|----------------------------------------------------------------------------------------------------|----------------------------------------------------------------------------------------------------|----------------------------------------------------------------------------------------------------|
| Zanim rozpoczniesz<br>Zanim rozpoczniesz<br>Typ instalacji<br>Wybieranie serwera<br>Role serwera<br>Funkcje<br>Potwierdzenie<br>Wyniki | Kreator dodawania ról i funkcji         DIESZ         Ten kreator pomaga zainstalować role, usługi ról lub funkcje. Użyt funkcje do zainstalowania w zależności od potrzeb organizacji w z jak udostępnianie dokumentów lub hostowanie witryny sieci Web.         Aby usunąć role, usługi ról lub funkcje:<br>Uruchom Kreatora usuwania ról i funkcji         Przed kontynuowaniem sprawdź, czy ukończono wykonywanie na:         • Konto administratora ma silne hasło         • Ustawienia sieciowe (np. statyczny adres IP) są skonfigurowane         • Są zainstalowane najnowsze aktualizacje zabezpieczeń z witryny<br>Jeśli musisz sprawdzić, czy dowolne z poprzednich wymagań wstę<br>kreatora, wykonaj odpowiednie czynności, i ponownie uruchom kr | SERWER DOCELOWY<br>serwer00zse.com<br>skownik określa role, usługi ról lub<br>takresie przetwarzania danych, takich<br>stępujących zadań:<br>Windows Update<br>sprych zostało spełnione, zamknij<br>reatora. |
|                                                                                                    | Aby kontynuować, kliknij przycisk Dalej.                                                                                                    | Zainstaluj Anuluj                                                                                                    |

Uruchamia się "Kreator dodawania ról i funkcji" - naciskamy "Dalej".

| A                                                                                                    | Kreator dodawania ról i funkcji                                                                                                    | X                                                                                                    |      |
|----------------------------------------------------------------------------------------------------|----------------------------------------------------------------------------------------------------|----------------------------------------------------------------------------------------------------|------|
| Wybieranie typu<br>Zanim rozpoczniesz<br>Typ instalacji<br>Wybieranie serwera<br>Role serwera<br>Funkcje<br>Potwierdzenie | Kreator dodawania ról i funkcji         instalacji         Wybierz typ instalacji. Role i funkcje mogą zostać zainstalowane na maszynie wirtualnej lub na wirtualnym dysku twardym (VHD)         Instalacja oparta na rolach lub oparta na funkcjach Skonfiguruj pojedynczy serwer, dodając do niego role, usługi         Instalacja usług pulpitu zdalnego Zainstaluj wymagane usługi roli Infrastruktura pulpitu wirtualny oparte na maszynach wirtualnych lub sesjach. | SERWER DOCELOWY<br>serwer00.zse.com<br>na działającym komputerze fizycznym,<br>w trybie offline.<br>ról i funkcje.<br>nego, aby utworzyć wdrożenie pulpitów |      |
| Wynik                                                                                                    |                                                                                                    |                                                                                                    |      |
|                                                                                                    | < Wstecz Dalej >                                                                                                    | Zainstaluj Anuluj                                                                                                    | 1.3_ |

Pozostawiamy pierwszą opcję i naciskamy "Dalej".

| ybieranie serv                                                             | vera docelowego SERWER DOCELOWY SerWER DOCELOWY                                                                                                    |
|----------------------------------------------------------------------------|----------------------------------------------------------------------------------------------------|
| Zanim rozpoczniesz<br>Typ instalacji<br>Wybieranie serwera<br>Rola serwera | Wybierz serwer lub wirtualny dysk twardy, na którym mają zostać zainstalowane role i funkcje.<br>Wybierz serwer z puli serwerów<br>Wybierz wirtualny dysk twardy                                                                                                    |
| Funkcje<br>Potwierdzenie                                                   | Filt:                                                                                                    |
|                                                                            | Nazwa Adres IP System operacyjny                                                                                                    |
|                                                                            | Liczba znalezionych komputerów: 1<br>Na tej stronie są wyświetlane serwery z systemem Windows Server 2012, które zostały dodane przy<br>użyciu polecenia Dodaj serwery w Menedżerze serwera. Obiekty wirtualne klastra, serwery w trybie<br>offline i nowo dodane serwery, dla których zbieranie danych nie zostało jeszcze ukończone, nie są |
|                                                                            | , wyswiedane,                                                                                                    |

Wybieramy nasz serwer (innego nie mamy) i naciskamy "Dalej".

| Wybieranie ról s                                                                                                 | erwera                                                                                                    | SERWER DOCELOWY<br>server00zse.com                                                                                                    |
|----------------------------------------------------------------------------------------------------|----------------------------------------------------------------------------------------------------|----------------------------------------------------------------------------------------------------|
| Zanim rozpoczniesz<br>Typ instalacji<br>Wybieranie serwera<br>Role serwera<br>Funkcje<br>Potwierdzenie<br>Wyniki | Wybierz jedną lub więcej ról do zainstałowania na wybranym se         Role         Image: Server plików (Zainstałowano)         Server plików (Zainstałowano)         Deduplikacja danych         Dostawca magazynu obiektów docelowych         Menedżer zasobów servera plików         Obszary nazw systemu plików DFS         Replikacja systemu plików NFS         Server docelowy iSCSI         Server systemu plików NFS         Usługa agenta VSS serwera plików         Usługi pulpitu zdalnego         Usługi wdrażania systemu Windows         Usługi zarządzania prawami dostępu w usłudze Ar | Prverze.<br>Opis<br>Replikacja systemu plików DFS jest<br>aparatem replikacji z wieloma<br>wzorcami, który umożliwia<br>synchronizowanie folderów na wielu<br>serwerach za pośrednictwem<br>połączeń sieciowych w sieciach<br>lokalnych i rozległych (WAN).<br>Zastosowanie protokołu kompresji<br>RDC (Remote Differential<br>Compression) pozwala aktualizować<br>tylko te części plików, które uległy<br>zmianie od ostatniej replikacji.<br>Replikacji systemu plików DFS<br>mozna używać samodzielnie lub w<br>połączeniu z obszarami nazw<br>systemu plików DFS. |

Zaznaczamy "Usługi plików i magazynowania". U nas mamy już zainstalowaną tę funkcję ale sprawdzamy czy jest serwer plików zaznaczony. Widzimy, że tak ale nie wszystkie jego funkcje. My dorzucamy trzy (przy każdej zatwierdzimy "Dodaj funkcje") i naciskamy "Dalej".

| 5                                  | Kreator dodawania ról i funkcji                                                                                                    |                                                                                                    |
|------------------------------------|----------------------------------------------------------------------------------------------------|----------------------------------------------------------------------------------------------------|
| Wybieranie funkc                   | i                                                                                                    | SERWER DOCELOWY<br>server00.zse.com                                                                                                    |
| Zanim rozpoczniesz                 | Wybierz jedną lub więcej funkcji do zainstalowania na wybranyr                                                                                                    | n serwerze.                                                                                                    |
| Typ instalacji                     | Funkcje                                                                                                    | Opis                                                                                                    |
| Wybieranie serwera<br>Role serwera | BranchCache  Filtr TIFF IFilter systemu Windows                                                                                                    | Usługa BranchCache instaluje usługi<br>wymagane do skonfigurowania tego<br>komputera jsko cenura bostowanaj                                                                                                    |
| Funkcje                            | Funkcje programu .NET Framework 3.5                                                                                                    | pamięci podręcznej lub serwera                                                                                                    |
| Potwierdzenie                      | Funkcje programu .NET Framework 4.5 (Zainstalov)                                                                                                    | zawartości z włączoną usługą<br>Pranch Carba W oczanadku                                                                                                    |
|                                    | III Infrastruktura i interfejsy uzytkownika (Zainstalow)     Klaster trybu failover     Klient drukowania internetowego     Klient systemu plików NFS     Klient Telnet     Klient TFTP     Kolejkowanie komunikatów     Kompresja RDC     Kopia zapasowa systemu Windows Server     Magazyn rozszerzony     V      III     V | wdrażania serwera zawartości należy<br>go również skonfigurować jako<br>serwer sieci Web HTTP (Hypertext<br>Transer Protocol) lub serwer aplikacji<br>oparty na usłudze inteligentnego<br>transferu w tle (BITS, Background<br>Intelligent Transfer Service). Aby<br>wdrożyć serwer plików z włączoną<br>usługą BranchCache, użyj Kreatora<br>dodawania ról w celu zainstalowania<br>roli serwera usług plików z usługą<br>serwera plików i usługą BrachCache<br>dla plików sieciowych. |
|                                    | < Wstecz Dalej                                                                                                    | × Zainstaluj Anuluj 1.6                                                                                                    |

"Dalej".

| E.                                                                     | Kreator dodawania ról i funkcji                                                                                                    | ×                                                                           |
|------------------------------------------------------------------------|----------------------------------------------------------------------------------------------------|-----------------------------------------------------------------------------|
| Potwierdzar                                                            | nie opcji instalacji                                                                                                    | SERWER DOCELOWY<br>server00.zse.com                                         |
| Zanim rozpocznie<br>Typ instalacji<br>Wybieranie serwe<br>Role serwera | Aby zainstalować następujące role, usługi ról lub funkcje na wybranym serwerzi<br>Zainstaluj.           ara         Image: Comparison of the server docelowy, jeśli będzie to potrze<br>Funkcje opcjonalne (np. narzędzia administracyjne) mogą być wyświetlane na tr<br>zostały automatycznie wybrane. Jeśli nie chcesz instalować funkcji opcjonalnych | e, kliknij przycisk<br>tone<br>ej stronie, ponieważ<br>h, kliknij polecenie |
| Funkcje<br>Potwierdzenie<br>Wysila                                     | Kreator dodawania ról i funkcji         ×           Jeśli jest wymagane ponowne uruchomienie, ten serwer zostanie automatycznie ponownie uruchomiony bez dodatkowych powiadomień. Czy chcesz zezwolić na automatyczne ponowne uruchamianie?                                                                                                    | 8                                                                           |
|                                                                        | Tak         Nie           Replikacja systemu plików DFS         Meneriter zarobów cenwera plików           Eksportuj ustawienia konfiguracji         Określanie alternatywnej ścieżki źródłowej                                                                                                    | ~                                                                           |
|                                                                        | < Wstecz Dalej > Za                                                                                                    | sinstaluj Anuluj                                                            |

Zaznaczamy restart komputera jeśli zaistnieje taka konieczność, naciskamy "Tak" i "Zainstaluj".

|                                                                                                    | Contraction of the second           |
|----------------------------------------------------------------------------------------------------|-------------------------------------|
| Postęp instalacji                                                                                                    | SERWER DOCELOWY<br>serwer00.zse.com |
| Zanim rozpoczniesz Wyświetlanie postępu instalacji                                                                                                    |                                     |
| Typ Instalaçi Instalaçia funkcji Instalaçia funkcji                                                                                                    |                                     |
| Role sorwera Instalacja została rozpoczęta na serwerze serwer00.zse.com                                                                                                    |                                     |
| Funicje         Narzędzia administracji zdalnej serwera           Potwierdzenie         Narzędzia do administrowania rolami                                                                           | ^                                   |
| Wyniki Narzędzia usług plików<br>Narzędzia do zarządzania systemem plików DFS                                                                                                    |                                     |
| Narzędzia menedżera zasobów serwera plików<br>Usługi plików i magazynowania                                                                                                    | =                                   |
| Usługi plików i iSCSI<br>Obszary nazw systemu plików DFS                                                                                                    |                                     |
| Replikacja systemu plików DFS<br>Menedżer zasobów serwera plików                                                                                                    | v                                   |
| Tego kreatora można zamknąć bez przerywania uruchomionych zadań. Aby w<br>zadania lub ponowne otworzyć tę stronę, kliknij pozycję Powiadomienia na pa<br>następnie kliknij pozycję Szczegóły zadania. | yświetlić postęp<br>Isku poleceń, a |
| Eksportuj ustawienia konfiguracji                                                                                                    |                                     |

Musimy trochę poczekać aż się rola zainstaluje. Można proces instalacji "zamknąć", a góry i tak będzie widać, że nie został on formalnie zamknięty tylko trwa nadal. Po zainstalowaniu klikamy "Zamknij".

| h                                      |                                                                   | Mened                                                                                       | żer serwera                                                              |                                                                                                    | X     |
|----------------------------------------|-------------------------------------------------------------------|---------------------------------------------------------------------------------------------|--------------------------------------------------------------------------|----------------------------------------------------------------------------------------------------|-------|
| $\bigcirc$                             | ∋ -     •• Udziały                                                |                                                                                             | • ③ I                                                                    | 📕 Zarządzaj Narzędzia Widok Pomo                                                                                                    | ~     |
| III III III III III III III III III II | Serwery<br>Woluminy<br>Dyski<br>Pule magazynu<br>Udziały<br>iSCSI | Udziały<br>Wszystkie udzia<br>Filtr Odświ<br>Udział<br>• serwer00 (2)<br>NETLOGON<br>SYSVOL | ZADANIA 👻<br>udział<br>ścieżka lokalna<br>C:\Windows\SY<br>C:\Windows\SY | WOLUMIN         NETLOGON na serwer00       ZADANIA         (C:)       Pojemność:       58,3 GB         Używanych:       16,1%       Zajęte         Używanych:       Wolni         Przejdź do omówienia woluminów > |       |
|                                        |                                                                   |                                                                                             |                                                                          | NETLOGON na serwer00 ZADANIA 👻                                                                                                    | ▶ 1.9 |

Z "Menedżera serwera" wybieramy teraz "Usługi plików i magazynowania", a następnie zaznaczamy "Udziały" i z menu "Zadania" wybieramy "Nowy udział".

|                                                                                                    | Kreator nowego                                                                                                    | udziału 🦾 🛄 🛄 👘                                                                                                    |
|----------------------------------------------------------------------------------------------------|----------------------------------------------------------------------------------------------------|----------------------------------------------------------------------------------------------------|
| ybieranie profilu<br>okalizacja udziału<br>vazwa udziału<br>nne ustawienta<br>Iprawnienta<br>obwierdzenie<br>Nyniki | Ilu dla tego udziału<br>Profil udziału plikowego:<br>Udział SMB — szybkie<br>Udział SMB — zaawansowane<br>Udział SMB — aplikacje<br>Udział NFS — szybkie<br>Udział NFS — zaawansowane | Opis:<br>Ten profil podstawowy to najszybszy sposób na<br>skywany do udostępniania plików komputerom z<br>systemem Windows.<br>• Odpowiedni na potrzeby ogólnego udostępniania<br>plików<br>• Opcje zaawansowane można skonfigurować<br>później w oknie dialogowym Właściwości |
|                                                                                                    |                                                                                                    | < Wstecz Dalej > Utwórz Anuluj 1.10                                                                                                    |

Uruchamia się "Kreator nowego udziału" i wybieramy najszybszy sposób udosępniania zasobów i naciskamy "Dalej".

| Vybieranie serv                                                                                   | vera i ścieżki dla<br>serwer:                     | tego udziału                                           |                                |                       |          |  |
|---------------------------------------------------------------------------------------------------|---------------------------------------------------|--------------------------------------------------------|--------------------------------|-----------------------|----------|--|
| Lokalizacja udziału<br>Nazwa odziału<br>Inne ustawienia<br>Uprawnienia<br>Potwierdzenie<br>Wyniki | Nazwa serwera<br>serwer00<br>Lokalizacja udziału: | Stan<br>Online                                         | Rola klastra<br>Nieklastrowany | Węzeł-właścicie       |          |  |
|                                                                                                   | Wolumin<br>C:<br>Udział plikowy bedzi             | Wolne miejsce<br>48,9 GB<br>e nowym folderem w katalos | Pojemność<br>58,3 GB           | System plików<br>NTFS |          |  |
|                                                                                                   | Wpisz ścieżkę niestar<br>C:\zasoby                | ndardową:                                              |                                | Pr                    | zeglądaj |  |

Następnie podajemy konkretną ścieżkę dostępu do folderu, który chcemy udostępnić i naciskamy "Dalej".

| ñ.                                                                            |                                                                        | Kreator nowego udziału                  |               |
|-------------------------------------------------------------------------------|------------------------------------------------------------------------|-----------------------------------------|---------------|
| Określanie nowe                                                               | i nazwy udz                                                            | tiału                                   |               |
| Wybieranie profilu<br>Lokalizacja udziału<br>Nazwa udziału<br>Inne ustawienia | <u>N</u> azwa udziału:<br>Opis u <u>d</u> ziału:                       | zasoby<br>Udostępniony folder dla klasy |               |
| Uprawnienia<br>Potwierdzenie<br>Wyniki                                        | Ścieżka lokalna d<br>C:\zasoby<br>Ścigżka zdalna do<br>\\serwer00\zaso | o udziału:<br>o udziału:<br>by          |               |
|                                                                               |                                                                        |                                         |               |
|                                                                               |                                                                        |                                         |               |
|                                                                               |                                                                        | < Wstecz Dalej >                        | Utwórz Anuluj |

Następnie podajemy nazwę oraz jakiś opis, mamy jeszcze informacje o ścieżkach dostępu i naciskamy "Dalej".

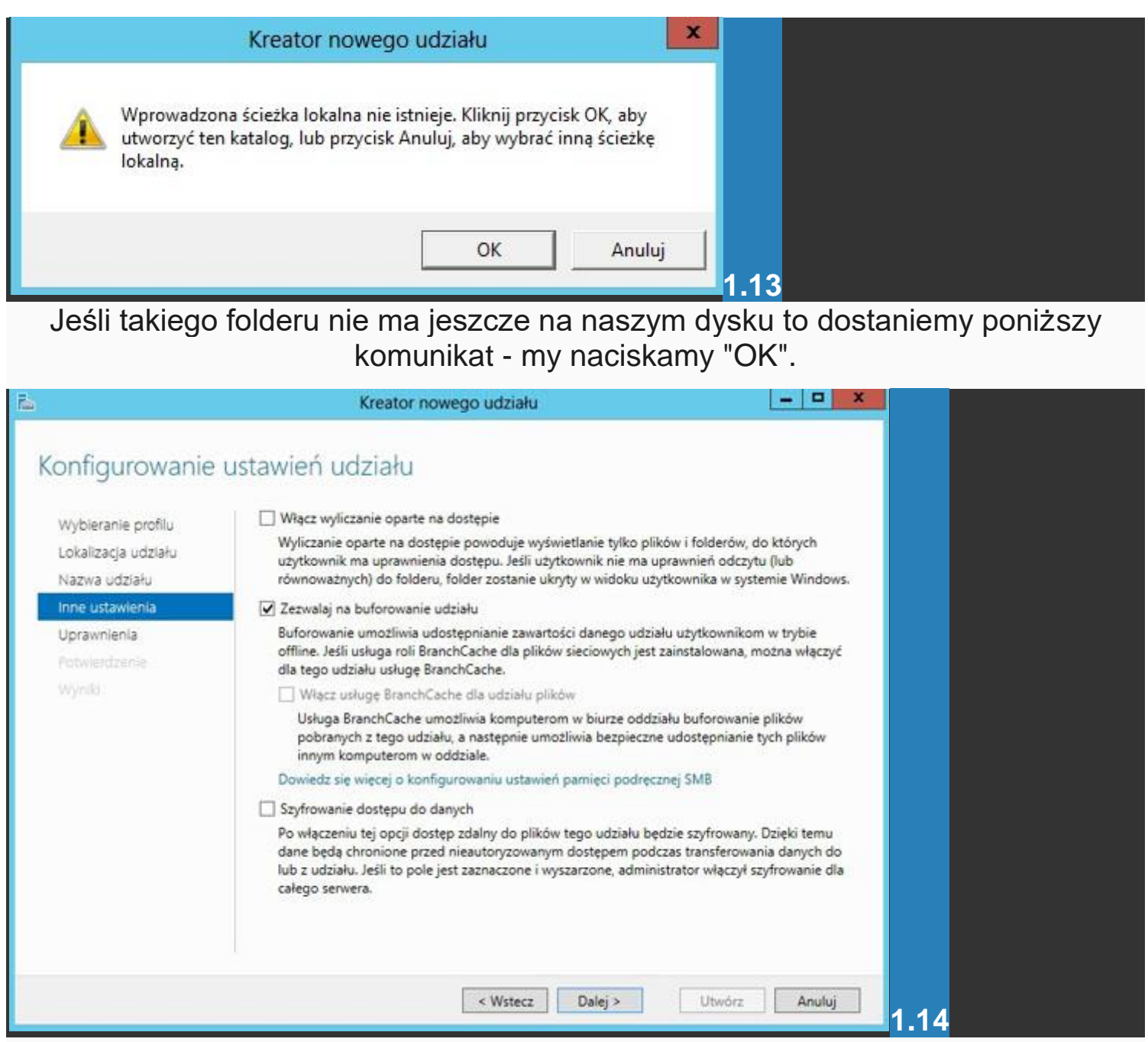

W kolejnym kroku możemy włączyć np. ukrywanie zasobów niedostępnych dla danego użytkownika (1 opcja) lub dostęp do plików w trybie offline lub jeszcze szyfrowanie. My zaznaczamy opcję drugą i naciskamy "Dalej".

| ñ.                                                                            |                                                         | Kreator nowego uda                                                                                                  | ziału                                                                                 | _ <b>_</b> ×                                                                                                    |     |
|-------------------------------------------------------------------------------|---------------------------------------------------------|----------------------------------------------------------------------------------------------------|---------------------------------------------------------------------------------------|----------------------------------------------------------------------------------------------------|-----|
| Określanie upra                                                               | wnień kor                                               | ntrolujących dos                                                                                                    | tęp                                                                                   |                                                                                                    |     |
| Wybieranie profilu<br>Lokalizacja udziału<br>Nazwa udziału<br>Inne ustawlenia | Uprawnieni<br>folderu, upr<br>Uprawnieni<br>Uprawnieni  | a dostępu do plików w udziałe<br>awnień udziału i opcjonalnie (<br>a udziału Wszyscy: pełna ko<br>a folderu:        | e są ustawiane przy uż<br>centralnych zasad dos<br>ntrola                             | yciu kombinacji uprawnień<br>tępu.                                                                                                    |     |
| Uprawnienia                                                                   | Тур                                                     | Podmiot                                                                                                    | Dostęp                                                                                | Dotyczy                                                                                                    |     |
| Potwierdzenie<br>Wymili                                                       | Zezwalaj<br>Zezwalaj<br>Zezwalaj<br>Zezwalaj<br>Dostoso | TWÓRCA-WŁAŚCICIEL<br>BUILTIN\Użytkownicy<br>BUILTIN\Użytkownicy<br>BUILTIN\Administratorzy<br>ZARZĄDZANIE NT\SYSTEM | Pełna kontrola<br>Specjalny<br>Odczyt i wykonanie<br>Pełna kontrola<br>Pełna kontrola | Tylko podfoldery i pliki<br>Ten folder i podfoldery<br>Ten folder, podfoldery i pl<br>Ten folder, podfoldery i pl<br>Ten folder, podfoldery i pliki |     |
|                                                                               |                                                         | < Ws                                                                                                    | stecz Dalej >                                                                         | Utwórz Anuluj                                                                                                    | 1 1 |

W kolejnym oknie możemy ustawić uprawnienia do naszego udziału. Klikamy "Dostosowywanie uprawnień".

| Nazwa:                           | C:\zasoby                                                      |                         |                            |                                |
|----------------------------------|----------------------------------------------------------------|-------------------------|----------------------------|--------------------------------|
| Właściciel:                      | Administratorzy (ZSE\A                                         | dministratorzy) Zmień   |                            |                                |
| Uprawnienia                      | Udział Inspekcja                                               | Dostęp czynny           |                            |                                |
| ozycję Edyti<br>/pisy upraw      | nienia:                                                        | Dosteo                  | Odziedziczone po           | Dotyczy                        |
| SR Zezw.                         | SYSTEM                                                         | Pełna kontrola          | C:\                        | Ten folder, podfolderv i nliki |
| St Zezw                          | Administratorzy (ZSE\Admini                                    | Pełna kontrola          | C:\                        | Ten folder, podfoldery i pliki |
| St Zezw                          | Użytkownicy (ZSE\Użytkowni                                     | Odczyt i wykonanie      | C:\                        | Ten folder, podfoldery i pliki |
| St Zezw                          | Użytkownicy (ZSE\Użytkowni                                     | Specjalny               | C:\                        | Ten folder i podfoldery        |
| St Zezw                          | TWÓRCA-WŁAŚCICIEL                                              | Pełna kontrola          | C:\                        | Tylko podfoldery i pliki       |
| Dodaj<br>Wyłącz dzi<br>Zamień w: | Usuń Widok<br>iedziczenie<br>szystkie wpisy uprawnień obiektów | v podrzędnych na dziedz | iczone wpisy uprawnień z t | ego obiektu                    |

I teraz spróbujemy nadać jakieś uprawnienia naszemu użytkownikowi. Klikamy "Dodaj".

|                | Wpi                                            | s uprawnienia dla: zasoby                        | _ <b>_</b> x                     |
|----------------|------------------------------------------------|--------------------------------------------------|----------------------------------|
| Podmiot zabezp | ieczeń: Wybierz podmiot zabezpieczeń           |                                                  |                                  |
| Тур:           | Zezwalaj                                       | ~                                                |                                  |
| Dotyczy:       | Ten folder, podfoldery i pliki                 | 17 Q                                             |                                  |
| Uprawnienia po | dstawowe:                                      |                                                  | Pokaz uprawnienia zaawansowane   |
| □ F            | Pelna kontrola                                 |                                                  |                                  |
|                | Modyfikacja                                    |                                                  |                                  |
| 1 <u>2</u> 10  | Odczyt i wykonanie                             |                                                  |                                  |
| 121            | nyswietianie zawartości roliberu<br>Oderwt     |                                                  |                                  |
|                | Zapis                                          |                                                  |                                  |
|                | Jprawnienia specjalne                          |                                                  |                                  |
| Zastosui te up | orawnienia jedvnie do obiektów i/lub konteneró | w znajdujących się wewnątrz tego kontenera       | Wyczyść wszystko                 |
|                |                                                |                                                  |                                  |
| Dodaj warunek, | aby ograniczyć dostęp. Podmiot zabezpieczeń u  | izyska określone uprawnienia tylko jeśli będą or | ne spelniać odpowiednie warunki. |
|                |                                                |                                                  |                                  |
| Dodaj warunek  |                                                |                                                  |                                  |
|                |                                                |                                                  |                                  |
|                |                                                |                                                  |                                  |
|                |                                                |                                                  | OK Anuluj                        |

Następnie wybieramy "Wybierz podmiot zabezpieczeń".

| Wybieranie: Użytkownik, Komputer,                            | Konto usługi lu | o Gru ? X     |              |
|--------------------------------------------------------------|-----------------|---------------|--------------|
| Wybierz ten typ obiektu:                                     |                 |               |              |
| Użytkownik, Grupa, lub Wbudowane zabezpiec                   | zenie główne    | Typy obiektów |              |
| Z tej lokalizacji:                                           |                 | _             |              |
| zse.com                                                      |                 | Lokalizacje   |              |
| Wpr <u>o</u> wadź nazwę obiektu do wybrania ( <u>przykła</u> | <u>dv</u> ):    |               |              |
| 1                                                            |                 | Sprawdź nazwy |              |
|                                                              |                 |               |              |
| Zaawansowane                                                 | ОК              | Anuluj        |              |
|                                                              |                 |               | <b>=</b> 1.1 |

Pojawia nam się znane już okno, gdzie klikamy "Zaawansowane".

| Wybi                                            | eranie: Użytkownik                                             | Komputer Konto        | นเริ่มต่ำไปป               | Grupa     | ? ?          | x |
|-------------------------------------------------|----------------------------------------------------------------|-----------------------|----------------------------|-----------|--------------|---|
| Wybierz ter                                     | a tvo obiektu:                                                 | Komputer, Konto       | usiugi iuo                 | Grupa     |              |   |
| Użytkowni                                       | k, Grupa, lub Wbudowane :                                      | zabezpieczenie główne | 3                          | Typy obje | ctów         |   |
| Z tei lokaliz                                   | acii:                                                          |                       | <u>,</u>                   |           |              |   |
| zse.com                                         |                                                                |                       |                            | Lokaliza  | cje          |   |
| Zwykłe z                                        | apytania                                                       |                       |                            | 1         |              |   |
| Nazwa:                                          | Rozpoczyna się od 🗸 🗸                                          | ]                     |                            | ] [       | Kolumny      |   |
| Opis:                                           | Rozpoczyna się od 🛛 🗸                                          | 1                     |                            | - I       | Znajdź tera: | z |
| Liczba (                                        | a wyłączone<br>ło niewygasające<br>dni od ostatniego logowania | r. 🔍                  |                            |           | Zatrzymaj    |   |
| Wyniki wys                                      | zukiwania:                                                     |                       |                            | ОК        | Anuluj       |   |
| Nazwa                                           | Adres e-mail                                                   | Opis                  | W folderze                 |           |              | ~ |
| Inna org<br>INTERA<br>IUSR<br>James J<br>Konowa | aniza<br>KTY<br>B. Bond<br>alne k                              | Elementy członk       | zse.com/Use<br>zse.com/Use | 15        |              |   |
| Kompute                                         | ery do                                                         | wszystkie stacje      | zse.com/Use                | rs        |              |   |

Następnie klikamy "Znajdź teraz", wybieramy naszego użytkownika i klikamy "OK"

| Wybieranie: Użytkownik, Komputer, Konto usługi lu                 | b Gru ? ×     |      |
|-------------------------------------------------------------------|---------------|------|
| Wybierz ten typ obiektu:                                          |               |      |
| Użytkownik, Grupa, lub Wbudowane zabezpieczenie główne            | Typy obiektów |      |
| Z tej lokalizacji:                                                |               |      |
| zse.com                                                           | Lokalizacje   |      |
| Wpr <u>o</u> wadź nazwę obiektu do wybrania ( <u>przykłady</u> ): |               |      |
| James JB. Bond (bondi@zse.com)                                    | Sprawdź nazwy |      |
|                                                                   |               |      |
|                                                                   |               |      |
| Zaawansowane OK                                                   | Anuluj        |      |
|                                                                   |               | 1.20 |

Widzimy, że nasz uużytkownik został wybrany i naciskamy ponownie "OK".

|                   | Wpis uprawnier                                            | nia dla: zasoby                        |                                |
|-------------------|-----------------------------------------------------------|----------------------------------------|--------------------------------|
| Podmiot zabezpiec | zeń: James JB. Bond (bondj@zse.com) Wybierz podmiot.      | zabezpieczeń                           |                                |
| Тур:              | Zezwalaj 🗸                                                |                                        |                                |
| Dotyczy:          | Ten folder, podfoldery i pliki 🗸 🗸                        |                                        |                                |
| Uprawnienia podst | awowe:                                                    |                                        | Pokaz uprawnienia zaawansowane |
| [] Pel            | na kontrola                                               |                                        |                                |
| □ Mo              | dyfikacja                                                 |                                        |                                |
|                   | czyt i wykonanie<br>świetlanie zawadości foldeni          |                                        |                                |
| I Od              | czyt                                                      |                                        |                                |
| Zap               | ois                                                       |                                        |                                |
| Up                | rawnienia specjalne                                       |                                        |                                |
| Zastosuj te upra  | wnienia jedynie do obiektów i/lub kontenerów znajdującyc  | h się wewnątrz tego kontenera          | Wyczyść wszystko               |
|                   |                                                           |                                        |                                |
| Dodaj warunek, ab | y ograniczyć dostęp. Podmiot zabezpieczeń uzyska określor | ne uprawnienia tylko jeśli będą one sp | elniać odpowiednie warunki.    |
| 20000000          |                                                           |                                        |                                |
| Dodaj warunek     |                                                           |                                        |                                |
|                   |                                                           |                                        |                                |
|                   |                                                           |                                        |                                |
|                   |                                                           |                                        | OK Anuluj                      |
|                   |                                                           |                                        | Units Failly I-                |

Nadamy jeszcze sobie tylko prawo do odczytu i klikamy "OK".

| azwa: C\\zasoby<br>Haścicieł: Administratorzy (ZSE\Administratorzy) Zmień<br>prawnienia Udział Inspekcja Dostęp czynny<br>by uzyskać dodatkowe informacje, kliknij dwukrotnie wpis uprawnień. Aby zmodyfikować wpis uprawnień, zaznacz ten wpis i kliknij<br>by uzyskać dodatkowe informacje, kliknij dwukrotnie wpis uprawnień. Aby zmodyfikować wpis uprawnień, zaznacz ten wpis i kliknij<br>by uzyskać dodatkowe informacje, kliknij dwukrotnie wpis uprawnień. Aby zmodyfikować wpis uprawnień, zaznacz ten wpis i kliknij<br>by uzyskać dodatkowe informacje, kliknij dwukrotnie wpis uprawnień. Aby zmodyfikować wpis uprawnień, zaznacz ten wpis i kliknij<br>by uzyskać dodatkowe informacje, kliknij dwukrotnie wpis uprawnień. Aby zmodyfikować wpis uprawnień, zaznacz ten wpis i kliknij<br>by uzyskać dodatkowe informacje, kliknij dwukrotnie wpis uprawnień. Aby zmodyfikować wpis uprawnień, zaznacz ten wpis i kliknij<br>by uzyskać dodatkowe informacje, kliknij dwukrotnie wpis uprawnień. Aby zmodyfikować wpis uprawnień, zaznacz ten wpis i kliknij<br>by uzyskać James JB. Bond (bondj@zsec Odczyt<br>Zezw James JB. Bond (bondj@zsec Odczyt<br>Pełna kontrola C\ Ten folder, podfoldery i pliki<br>Zezw Uzytkownicy (ZSE\Uzytkowni Odczyt i wykonanie C\ Ten folder, podfoldery i pliki<br>Zezw Uzytkownicy (ZSE\Uzytkowni Specjalny C\ Ten folder i podfoldery i pliki<br>Dodaj Usuń Edytuj<br>Wyłącz dziedziczenie<br>Zamień wszystkie wpisy uprawnień obiektów podrzędnych na dziedziczone wpisy uprawnień z tego obiektu |             | Zaawans                           | owane ustawienia z      | abezpieczeń dla: zaso      | by 🔤 🗖                         |
|----------------------------------------------------------------------------------------------------|-------------|-----------------------------------|-------------------------|----------------------------|--------------------------------|
| Administratorzy (ZSE\Administratorzy) Zmień<br>prawnienia Udział Inspekcja Dostęp czynny<br>by uzyskać dodatkowe informacje, kliknij dwukrotnie wpis uprawnień. Aby zmodyfikować wpis uprawnień, zaznacz ten wpis i kliknij<br>zcycje Edytuj (jeśli jest dostępna).<br>Ipisy uprawnienia:<br>Typ Podmiot Dostęp Odziedziczone po Dotyczy<br>Zezw. James JB. Bond (bondj@zse.c. Odczyt Brak Ten folder, podfoldery i pliki<br>Zezw. SYSTEM Pełna kontrola C:\ Ten folder, podfoldery i pliki<br>Zezw. Uzytkownicy (ZSE\Uzytkowni Odczyt i wykonanie C:\ Ten folder, podfoldery i pliki<br>Zezw. Uzytkownicy (ZSE\Uzytkowni Specjalny C:\ Ten folder, podfoldery i pliki<br>Zezw. TWÓRCA-WŁAŚCICIEL Pełna kontrola C:\ Tylko podfoldery i pliki<br>Zezw. TWÓRCA-WŁAŚCICIEL Pełna kontrola C:\ Tylko podfoldery i pliki                                                                                                    | lazwa:      | C:\zasoby                         |                         |                            |                                |
| prawnienia Udział Inspekcja Dostęp czynny<br>by uzyskać dodatkowe informacje, kliknij dwukrotnie wpis uprawnień. Aby zmodyfikować wpis uprawnień, zaznacz ten wpis i kliknij<br>zycje Edytuj (jeśli jest dostępna).<br>/pisy uprawnienia:<br>Typ Podmiot Dostęp Odziedziczone po Dotyczy<br>Zezw. James JB: Bond (bondj@zse.c. Odcryt Brak Ten folder, podfoldery i pliki<br>Zezw SYSTEM Pełna kontrola C:\ Ten folder, podfoldery i pliki<br>Zezw Uzytkownicy (ZSE\Admini Pełna kontrola C:\ Ten folder, podfoldery i pliki<br>Zezw Użytkownicy (ZSE\Uzytkowni Odczyt i wykonanie C:\ Ten folder, podfoldery i pliki<br>Zezw Użytkownicy (ZSE\Uzytkowni Odczyt i wykonanie C:\ Ten folder, podfoldery i pliki<br>Zezw Użytkownicy (ZSE\Uzytkowni Specjalny C:\ Ten folder i podfoldery i pliki<br>Dodaj Usuń Edytuj<br>Wyłącz dziedziczenie<br>Zamień wszystkie wpisy uprawnień obiektów podrzędnych na dziedziczone wpisy uprawnień z tego obiektu                                                                                                    | Właściciel: | Administratorzy (ZSE\A            | dministratorzy) Zmień   |                            |                                |
| by uzyskać dodatkowe informacje, kliknij dwukrotnie wpis uprawnień. Aby zmodyfikować wpis uprawnień, zaznacz ten wpis i kliknij<br>ozycję Edytuj (jeśli jest dostępna).<br>Ipisy uprawnienia:<br>Typ Podmiot Dostęp Odziedziczone po Dotyczy<br>Zezw James JB, Bond (bondj@zse.cOdczyt Brak Ten folder, podfoldery i pliki<br>Zezw SYSTEM Pełna kontrola C:\ Ten folder, podfoldery i pliki<br>Zezw Uzytkownicy (ZSE\Admini Pełna kontrola C:\ Ten folder, podfoldery i pliki<br>Zezw Uzytkownicy (ZSE\Uzytkowni Odczyt i wykonanie C:\ Ten folder, podfoldery i pliki<br>Zezw Uzytkownicy (ZSE\Uzytkowni Specjalny C:\ Ten folder i podfoldery i pliki<br>Zezw TWÔRCA-WŁAŚCICIEL Pełna kontrola C:\ Tylko podfoldery i pliki<br>Zezw TwÔRCA-WŁAŚCICIEL Pełna kontrola C:\ Tylko podfoldery i pliki<br>Zezw TwÔRCA-WŁAŚCICIEL Pełna kontrola C:\ Tylko podfoldery i pliki<br>Zezw TwÔRCA-WŁAŚCICIEL Pełna kontrola C:\ Tylko podfoldery i pliki<br>Zezw TwÔRCA-WŁAŚCICIEL Pełna kontrola C:\ Tylko podfoldery i pliki<br>Zezw TwÔRCA-WŁAŚCICIEL Pełna kontrola C:\ Tylko podfoldery i pliki<br>Zezw TwÔRCA-WŁAŚCICIEL Pełna kontrola C:\ Tylko podfoldery i pliki<br>Zezw TwÔRCA-WŁAŚCICIEL Pełna kontrola C:\ Tylko podfoldery i pliki<br>Zezw TwÔRCA-WŁAŚCICIEL Pełna kontrola C:\ Tylko podfoldery i pliki<br>Zezw TwÔRCA-WŁAŚCICIEL Pełna kontrola C:\ Tylko podfoldery i pliki                                                                                                    | Uprawnienia | Udział Inspekcja                  | Dostęp czynny           |                            |                                |
| Zezw       James JB. Bond (bondj@zse.c       Odczyt       Brak       Ten folder, podfoldery i pliki         Zezw       SYSTEM       Pełna kontrola       Ci/       Ten folder, podfoldery i pliki         Zezw       Administratorzy (ZSE\Admini       Pełna kontrola       Ci/       Ten folder, podfoldery i pliki         Zezw       Uzytkownicy (ZSE\Uzytkowni       Pełna kontrola       Ci/       Ten folder, podfoldery i pliki         Zezw       Uzytkownicy (ZSE\Uzytkowni       Odczyt i wykonanie       Ci/       Ten folder, podfoldery i pliki         Zezw       Uzytkownicy (ZSE\Uzytkowni       Specjalny       Ci/       Ten folder, podfoldery i pliki         Zezw       TwóRCA-WŁAŚCICIEL       Pełna kontrola       Ci/       Tylko podfoldery i pliki         Dodaj       Usuń       Edytuj       Pełna kontrola       Ci/       Tylko podfoldery i pliki         Zezw       Zamień wszystkie wpisy uprawnień obiektów podrzędnych na dziedziczone wpisy uprawnień z tego obiektu       Zezwień z tego obiektu                                                                                                    | Npisy upraw | nienia:                           | Dostep                  | Odziedziczone po           | Dotyczy                        |
| Zezw       SYSTEM       Pełna kontrola       C:\       Ten folder, podfoldery i pliki         Zezw       Administratorzy (ZSE\Admini       Pełna kontrola       C:\       Ten folder, podfoldery i pliki         Zezw       Uzytkownicy (ZSE\Uzytkowni       Odczyt i wykonanie       C:\       Ten folder, podfoldery i pliki         Zezw       Uzytkownicy (ZSE\Uzytkowni       Odczyt i wykonanie       C:\       Ten folder, podfoldery i pliki         Zezw       Uzytkownicy (ZSE\Uzytkowni       Specjalny       C:\       Ten folder i podfoldery         Zezw       TWÓRCA-WŁAŚCICIEL       Pełna kontrola       C:\       Tylko podfoldery i pliki         Dodaj       Usuń       Edytuj       Edytuj       Ykłacz dziedziczenie       Zamień wszystkie wpisy uprawnień obiektów podrzędnych na dziedziczone wpisy uprawnień z tego obiektu                                                                                                    | Zezw        | James JB. Bond (bondj@zse.c       | Odczyt                  | Brak                       | Ten folder, podfoldery i pliki |
| Zezw       Administratorzy (ZSE\Admini       Pełna kontrola       C\       Ten folder, podfoldery i pliki         Zezw       Uzytkownicy (ZSE\Uzytkowni       Odczyt i wykonanie       C\       Ten folder, podfoldery i pliki         Zezw       Uzytkownicy (ZSE\Uzytkowni       Odczyt i wykonanie       C\       Ten folder, podfoldery i pliki         Zezw       Uzytkownicy (ZSE\Uzytkowni       Specjalny       C\       Ten folder i podfoldery i pliki         Zezw       TWÓRCA-WŁAŚCICIEL       Pełna kontrola       C\       Tylko podfoldery i pliki         Dodaj       Usuń       Edytuj       Edytuj       Zamień wszystkie wpisy uprawnień obiektów podrzędnych na dziedziczone wpisy uprawnień z tego obiektu                                                                                                    | Zezw        | SYSTEM                            | Pełna kontrola          | C:\                        | Ten folder, podfoldery i pliki |
| Zezw       Uzytkownicy (ZSE\Uzytkowni       Odczyt i wykonanie       C\       Ten folder, podfoldery i pliki         Zezw       Uzytkownicy (ZSE\Uzytkowni       Specjalny       C\       Ten folder i podfoldery         Zezw       TWÓRCA-WŁAŚCICIEL       Pełna kontrola       C\       Tylko podfoldery i pliki         Dodaj       Usuń       Edytuj       Edytuj       Zamień wszystkie wpisy uprawnień obiektów podrzędnych na dziedziczone wpisy uprawnień z tego obiektu                                                                                                    | Zezw        | Administratorzy (ZSE\Admini       | Pełna kontrola          | C:\                        | Ten folder, podfoldery i pliki |
| Zezw       Użytkownicy (ZSE\Użytkowni       Specjalny       C:\       Ten folder i podfoldery         Zezw       TWÓRCA-WŁAŚCICIEL       Pełna kontrola       C:\       Tylko podfoldery i pliki         Dodaj       Usuń       Edytuj       Edytuj         Wyłącz dziedziczenie       Zamień wszystkie wpisy uprawnień obiektów podrzędnych na dziedziczone wpisy uprawnień z tego obiektu       Zezw                                                                                                    | St Zezw     | Uzytkownicy (ZSE\Uzytkowni        | Odczyt i wykonanie      | C:\                        | Ten folder, podfoldery i pliki |
| Zezw TWÓRCA-WŁAŚCICIEL Pełna kontrola C:\ Tylko podfoldery i pliki      Dodaj Usuń Edytuj      Wyłącz dziedziczenie      Zamień wszystkie wpisy uprawnień obiektów podrzędnych na dziedziczone wpisy uprawnień z tego obiektu                                                                                                    | R Zezw      | Uzytkownicy (ZSE\Uzytkowni        | Specjalny               | C:\                        | Ten folder i podfoldery        |
| Dodaj Usuń Edytuj<br>Wyłącz dziedziczenie<br>Zamień wszystkie wpisy uprawnień obiektów podrzędnych na dziedziczone wpisy uprawnień z tego obiektu                                                                                                    | 🚨 Zezw      | TWÓRCA-WŁAŚCICIEL                 | Pełna kontrola          | C:\                        | Tylko podfoldery i pliki       |
| Wyłącz dziedziczenie<br>Zamień wszystkie wpisy uprawnień obiektów podrzędnych na dziedziczone wpisy uprawnień z tego obiektu                                                                                                    | Dodaj       | Usuń Edytuj                       |                         |                            |                                |
| Zamień wszystkie wpisy uprawnień obiektów podrzędnych na dziedziczone wpisy uprawnień z tego obiektu                                                                                                    | Wedness da  | Indetermente                      |                         |                            |                                |
| Zamień wszystkie wpisy uprawnień obiektów podrzędnych na dziedziczone wpisy uprawnień z tego obiektu                                                                                                    | wynącz uz   | educzenie                         |                         |                            |                                |
|                                                                                                    | Zamień w    | szystkie wpisy uprawnień obiektów | w podrzędnych na dziedz | iczone wpisy uprawnień z t | ego obiektu                    |
|                                                                                                    | 23          | 810 M 888                         | N 224                   | 12.000                     | 20                             |
| OK Anuluj Zastosi                                                                                                    |             |                                   |                         |                            | OK Anuluj Zastosu              |

Usuniemy jeszcze pozostałe wpisy z wyjątkiem naszego użytkownika. Aby to zrobić należy wyłączyć dziedziczenie. Klikamy "Wyłącz dziedziczenie".

| Zablokuj dziedziczenie                                                                                                    | ×     |
|----------------------------------------------------------------------------------------------------|-------|
| Co chcesz zrobić z dziedziczonymi obecnie uprawnieniami?                                                                                                    |       |
| Zamierzasz zablokować możliwość dziedziczenia przez ten obiekt, na skutek czego<br>uprawnienia odziedziczone po obiekcie nadrzędnym nie będą już stosowane do tego<br>obiektu. |       |
| Konwertuj uprawnienia odziedziczone na uprawnienia jawne do tego obiektu.                                                                                                    |       |
| Usuń wszystkie uprawnienia odziedziczone z tego obiektu.                                                                                                    |       |
| Anuluj                                                                                                    |       |
| A następnie usuwamy wszystkie uprawnie                                                                                                    | enia. |

| lazwa:<br>Maściciel:                                  | C:\zasoby<br>Administratorzy (ZSE\A                             | dministratorzy) Zmień  |                            |                                      |  |
|-------------------------------------------------------|-----------------------------------------------------------------|------------------------|----------------------------|--------------------------------------|--|
| Inrawnienia                                           | Udział Inspekcia                                                | Dostep czynny          |                            |                                      |  |
| iby uzyskać do<br>iozycję Edytuj (j<br>Vpisy uprawnie | datkowe informacje, kliknij dw<br>jeśli jest dostępna).<br>mia: | ukrotnie wpis uprawnie | ń. Aby zmodyfikować wpis u | prawnień, zaznacz ten wpis i kliknij |  |
| Typ P                                                 | odmiot                                                          | Dostęp                 | Odziedziczone po           | Dotyczy                              |  |
|                                                       |                                                                 |                        |                            |                                      |  |
| Dodaj                                                 | Usuń Edytuj                                                     |                        |                            | l                                    |  |

I widzimy, że pozostał tylko nasz użytkownik. Dorzucimy jeszcze Administratora tak jak wyżej. Klikamy "Zastosuj", a potem "OK".

|                                   |                                                               | Zaawan                     | sowane ustawienia      | zabezpieczeń dla: zasol      | by -                           | <b>-</b> x |
|-----------------------------------|---------------------------------------------------------------|----------------------------|------------------------|------------------------------|--------------------------------|------------|
| Nazwa:<br>Właścicie               | C:\zası<br>I: Admir                                           | oby<br>istratorzy (ZSE\A   | dministratorzy) Zmier  | ň                            |                                |            |
| Uprawnie                          | enia Udział                                                   | Inspekcja                  | Dostęp czynny          |                              |                                |            |
| Aby uzys<br>pozycję ł<br>Wpisy up | kać dodatkowe infor<br>idytuj (jeśli jest dostę<br>rawnienia: | macje, kliknij dw<br>pna). | ukrotnie wpis uprawnie | ní. Aby zmodyfikować wpis u  | prawnień, zaznacz ten wpis i l | kliknij    |
| Z Zez                             | Podmiot<br>v James JB, Bond                                   | (bondi@zse.c               | Dostep<br>Odczyt       | Odziedziczone po<br>Brak     | Ten folder, podfoldery i i     | oliki      |
| Z Zez                             | v Administrator (                                             | ZSE\Administr              | Pełna kontrola         | Brak                         | Ten folder, podfoldery i       | pliki      |
| Doda                              | j Usuń<br>dziedziczenie                                       | Widok                      |                        |                              |                                |            |
| Zamie                             | ń wszystkie wpisy up                                          | rawnień obiektó            | w podrzędnych na dzie  | dziczone wpisy uprawnień z t | ego obiektu                    |            |
|                                   |                                                               |                            |                        |                              | OK Anuluj                      | Zastosuj   |

Dorzucimy jeszcze Administratora tak jak wyżej. Klikamy "Zastosuj", a potem "OK".

| <u>م</u>                                                                                         | Kreator nov                                                                                                    | vego udziału                                                             |                                                            |           |
|--------------------------------------------------------------------------------------------------|----------------------------------------------------------------------------------------------------|--------------------------------------------------------------------------|------------------------------------------------------------|-----------|
| Określanie upra<br>Wybieranie profilu<br>Lokalizacja udziału<br>Nazwa udziału<br>Inne ustawienia | Wnień kontrolującyci<br>Uprawnienia dostępu do plików<br>folderu, uprawnień udziału i op<br>Uprawnienia udziału Wszyscy<br>Uprawnienia folderu: | n dostęp<br>v w udziale są ust<br>cjonalnie centraln<br>: pełna kontrola | swiane przy użyciu kombinacji i<br>lych zasad dostępu.     | uprawnień |
| Uprawnienia                                                                                      | Typ Podmiot                                                                                                    | Dostep                                                                   | Dotyczy                                                    |           |
| Potwierdzenie<br>Wyniki                                                                          | Zezwalaj ZSE\bondj<br>Zezwalaj ZSE\Administrat<br>Dostosowywanie uprawnień                                                                      | Odczyt<br>Pełna kontrola                                                 | Ten folder, podfoldery i pl<br>Ten folder, podfoldery i pl |           |
|                                                                                                  |                                                                                                    | < Wstecz                                                                 | Dalej > Utwór                                              | z Anuluj  |

I wracamy do naszego kreatora gdzie klikamy "Dalej".

|                                                                  | Kreator nowego                                                                                                    | udziału                                                                                            | _ 🗆 X     |
|------------------------------------------------------------------|----------------------------------------------------------------------------------------------------|----------------------------------------------------------------------------------------------------|-----------|
| Potwierdzanie                                                    | wyboru                                                                                                    |                                                                                                    |           |
| Wybieranie profilu<br>Lokalizacja udziału                        | Potwierdź poprawność nastę<br>Utwórz.                                                                                                    | pujących ustawień, a następnie kliknij                                                             | j pozycję |
| Nazwa udziału<br>Inne ustawienia<br>Uprawnienia<br>Potwierdzenie | LOKALIZACJA UDZIAŁU<br>Serwer:<br>Rola klastra:<br>Ścieżka lokalna:                                                                              | serwer00<br>Nieklastrowany<br>C:\zasoby                                                            |           |
| Wymiti                                                           | WŁAŚCIWOŚCI UDZIAŁU<br>Nazwa udziału:<br>Opis:<br>Protokół:<br>Wyliczanie oparte na dostępie:<br>Buforowanie:<br>BranchCache:<br>Zaszyfruj dane: | zasoby<br>Udostępniony folder dla klasy<br>SMB<br>Wyłączone<br>Wyłączone<br>Wyłączone<br>Wyłączone |           |
|                                                                  |                                                                                                    | < Wstecz Dalej > Utwórz                                                                            | Anuluj    |

Sprawdzamy jeszcze poprawność ustawień i klikamy "Utwórz".

| Wybieranie profilu       Pomyślnie utworzono udział.         Nazwa udziału       Inne ustawienia         Uprawnienia       Postęp         Wyniki       Zakończono                                                         | a:                                                                                                | Kreator no                                            | wego udziału | -                                | • × |
|----------------------------------------------------------------------------------------------------|---------------------------------------------------------------------------------------------------|-------------------------------------------------------|--------------|----------------------------------|-----|
| Lokalizacja udziału     Zadanie     Postęp     Stan       Nazwa udziału     Utwórz udział SMB     Zakończono       Inne ustawienia     Ustaw uprawnienia SMB     Zakończono       Vprawnienia     Wyniki     Vierownienia | Wyświetl wyniki<br>wybieranie profilu                                                             | Pomyślnie utworzono u                                 | dział.       |                                  |     |
|                                                                                                    | Lokalizacja udziału<br>Nazwa udziału<br>Inne ustawienia<br>Uprawnienia<br>Potwierdzenie<br>Wyniki | Zadanie<br>Utwórz udział SMB<br>Ustaw uprawnienia SMB | Postęp       | Stan<br>Zakończono<br>Zakończono |     |

Mamy utworzony udział i klikamy "Zamknij".

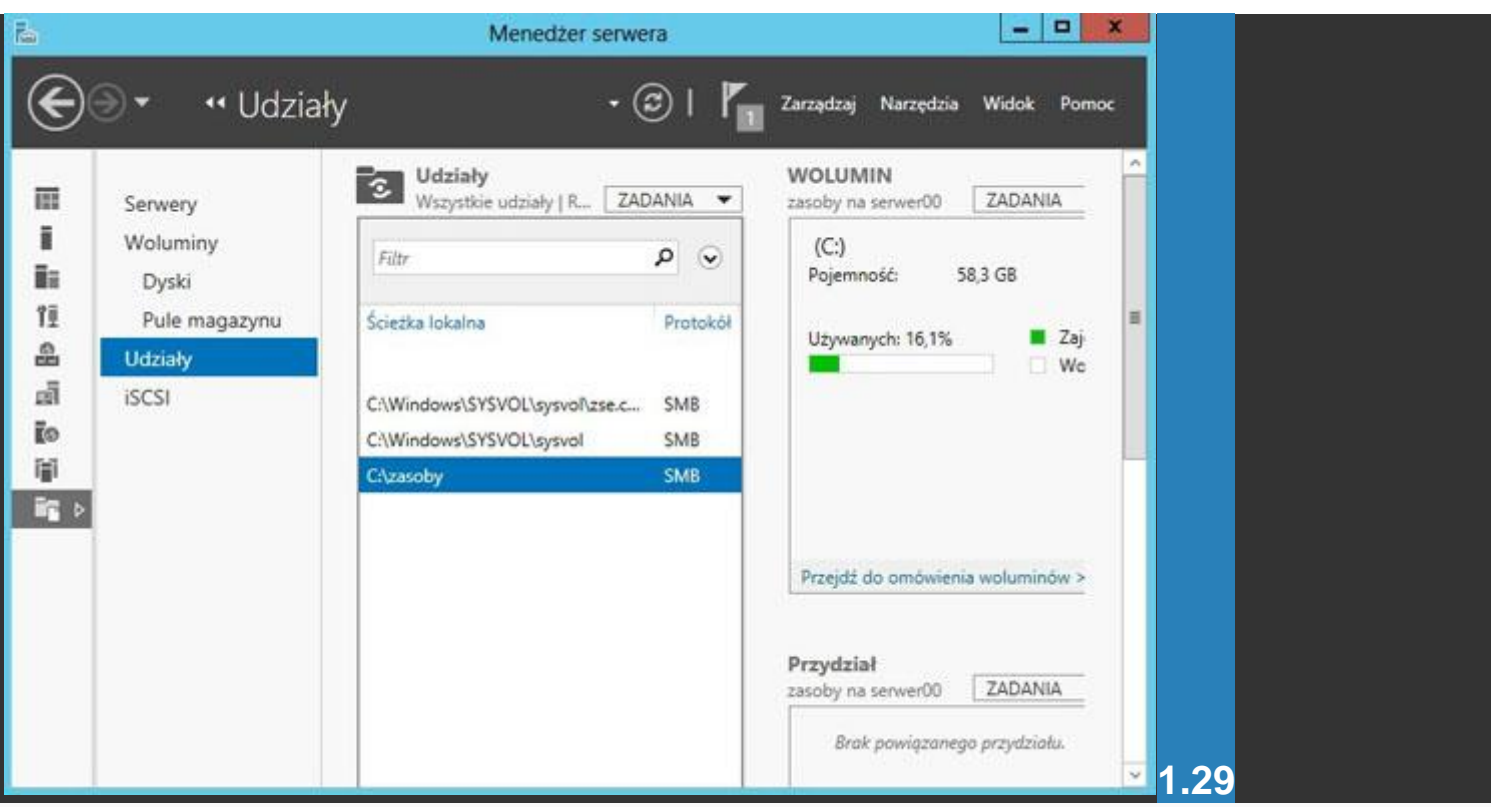

I widzimy w "Menedżerze serwera" nasz udostępniony folder.

|                        | Menedzer serwera                                                   | - <b>-</b> X                                                              |
|------------------------|--------------------------------------------------------------------|---------------------------------------------------------------------------|
| ⋲ 🗟 🔹 👊 Udziały        | • 🕲   🍢 Zarząc                                                     | Izaj Narzędzia Widok Pomoc                                                |
| Serwery<br>Woluminy    | C:\Windows\SYSVOL\sysvol\zse.c SMB<br>C:\Windows\SYSVOL\sysvol SMB | We A                                                                      |
| Dyski<br>Pule magazynu | Citzasoby SMB Konfiguruj przydział                                 | ]                                                                         |
| Udziały<br>iSCSI       | Zatrzymaj udostępnianie<br>Właściwości                             | lź do omówienia woluminów >                                               |
| )<br>I                 | Przy<br>zasob                                                      | dział<br>y na serwer00 ZADANIA                                            |
|                        |                                                                    | Brak powiązanego przydziału.                                              |
|                        |                                                                    | Otwórz okno Konfigurawanie<br>przydziału w celu ustawienia<br>przydziału. |
|                        |                                                                    |                                                                           |

Możemy ustawić jeszcze przydział miejsca dla tego folderu. Klikamy PPM na naszym udziale i wybieramy "Konfiguruj przydział".

| Konfigurowanie przyd:                                                                                                    | ziału |       | x |
|----------------------------------------------------------------------------------------------------|-------|-------|---|
| onfigurowanie przydziału                                                                                                    |       |       |   |
| Nazwa serwera: serwer00                                                                                                    |       |       |   |
| Nazwa udziału: zasoby                                                                                                    |       |       |   |
| Ścieżka folderu: C:\zasoby                                                                                                    |       |       |   |
| Wybierz szablon przydziału:                                                                                                    |       |       |   |
| 100 MB Limit                                                                                                    |       | 1     | ^ |
| 200 MB Limit Reports to User                                                                                                    |       |       | = |
| 200 MB Limit with 50 MB Extension                                                                                                    |       |       |   |
| 250 MB Extended Limit                                                                                                    |       |       |   |
| Monitor 200 GB Volume Usage                                                                                                    |       | 2     | ~ |
| Podsumowanie szablonu:                                                                                                    |       |       |   |
| Nazwa szablonu: 100 MB Limit<br>Limit: 100 MB Sztywny<br>Progi powiadomień: 3<br>85% — Adres e-mail<br>95% — Zdarzenie, Adres e-mail<br>100% — Zdarzenie, Adres e-mail |       |       |   |
|                                                                                                    | ОК    | Anulu |   |

Z dostępnych szablonów można wybrać określoną ilość miejsca dla tego folderu. My wybieramy 100MB i klikamy "OK".

| œ                                                                                                    | <ul> <li>Menedź</li> </ul>                                       | er serwera •                 | Usługi plików i magazyno                                                    | wania • Udziały                                                                                                    | • 🗇 l 🍢 Zeraetang Name | taia Widok Por |
|----------------------------------------------------------------------------------------------------|------------------------------------------------------------------|------------------------------|-----------------------------------------------------------------------------|----------------------------------------------------------------------------------------------------|------------------------|----------------|
| 11<br>11<br>11<br>12<br>13<br>14<br>14<br>14<br>14<br>14<br>14<br>14<br>14<br>14<br>14<br>14<br>14<br>14 | Serwary<br>Woluminy<br>Dyski<br>Pole magazyno<br>Uddołły<br>GCSI | NETLOGON<br>SYSXOL<br>Invidy | CNWindows/SPSYOUsysvalase.c. SM<br>CNWindows/SPSYOUsysval SM<br>Chandley St | Provjet do predviensk koduminale ><br>Provjet do predviensk koduminale ><br>Provjet do predviensk koduminale ><br>Spaklov 100 MB Liver<br>Type Schwarz<br>Liver 100 MB<br>Stani Walacove<br>Lilyeverych 12% Dapter misjons 1 |                        | ZACANIA        |
|                                                                                                    |                                                                  |                              |                                                                             | Progr powiadomień: 3<br>83% – Adres e-mail<br>99% – Zdarzenie, Adres e-mail<br>100% – Zdarzenie, Adres e-mail                                                                                                    |                        | 1.             |

I widzimy ustawiony przydział, z pełną informacją ile miejsca jeszcze zostało (dorzuciliśmy jakiś plik aby sprawdzić czy wszystko jest OK).

| 🚱 🗸 🖳 🕨 Sieć 🕨                                                                | serwer00 🕨 zasoby                                   | <ul> <li>✓ ✓</li> <li>Przeszuka,</li> </ul> | i: zasoby        | 2         |      |
|-------------------------------------------------------------------------------|-----------------------------------------------------|---------------------------------------------|------------------|-----------|------|
| Organizuj 👻 Nowy f                                                            | older                                               |                                             | === •            |           |      |
| 🚖 Ulubione                                                                    | Nazwa                                               | <u>^</u>                                    | Data modyfikacji | Тур       |      |
| 归 Ostatnie miejsca 🕕 Pobrane                                                  | 🦉 PitPad                                            |                                             | 2004-05-26 21:46 | Aplikacja |      |
| 💻 P Odmowa dostęj                                                             | ou do folderu docelowego                            |                                             | ×                |           |      |
| <ul> <li>□ C</li> <li>□ N</li> <li>□ C</li> <li>□ V</li> <li>○ Gru</li> </ul> | zasoby                                              |                                             |                  |           |      |
| JH Kol                                                                        |                                                     | Próbuj ponownie                             | Anuluj           |           |      |
| 🗣 Sieć                                                                        |                                                     |                                             |                  |           |      |
|                                                                               | •                                                   | ш                                           |                  | F         |      |
| 1 element                                                                     | Stan offline: Online<br>ostępność offline: Niedostę | pne                                         |                  |           | 1.33 |

Teraz logujemy się z klienta naszym użytkowniem **bondj** i wpisujemy w pasku adresu **\\serwer00\zasoby**. Powinniśmy uzyskać dostęp do naszego folderu (czasem trzeba potwierdzić nazwę użytkownika i hasło). Próbujemy utworzyć plik ale nie możemy tego zrobić ponieważ nadaliśmy naszemu użytkownikowi tylko prawa do odczytu.

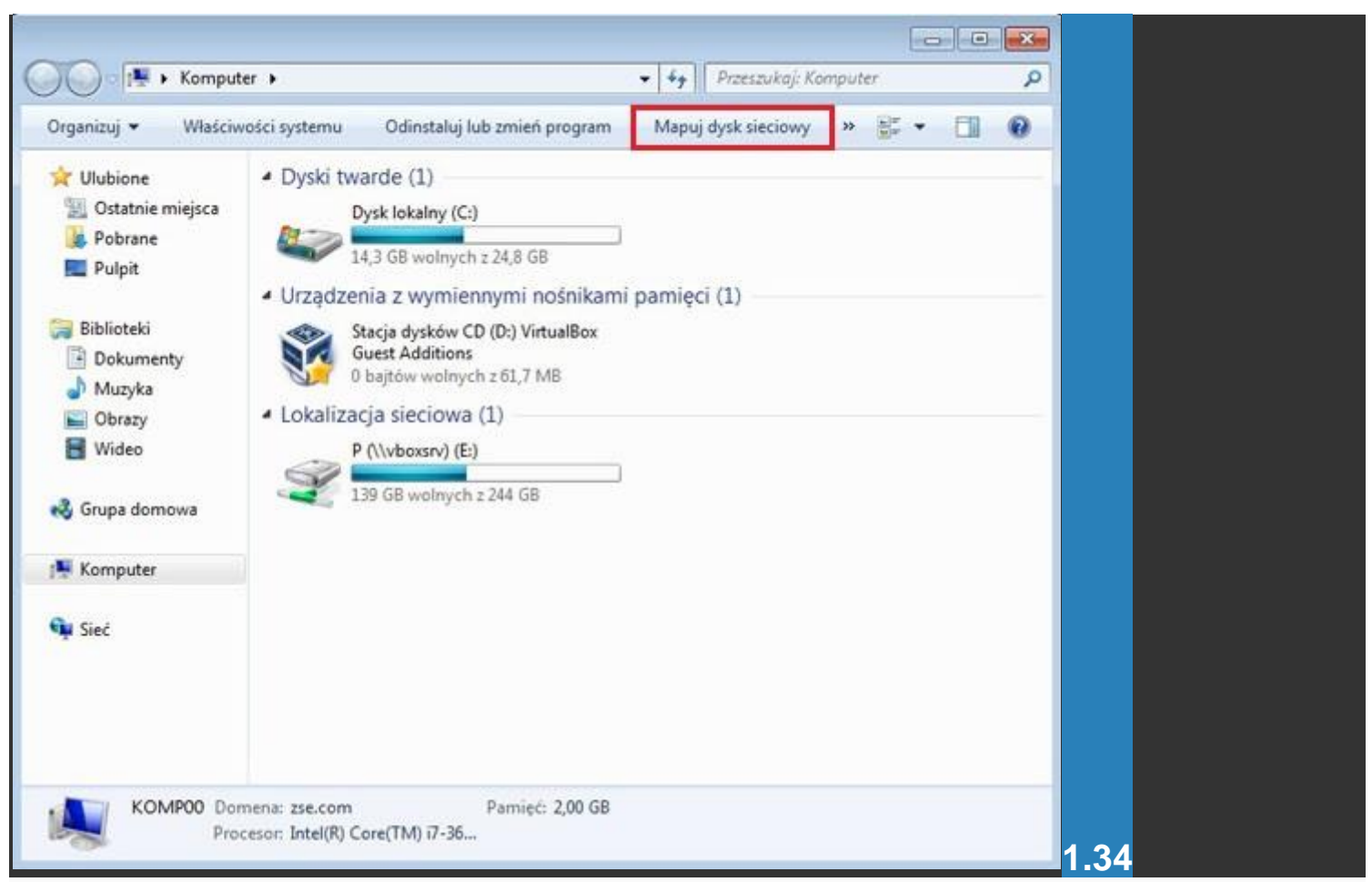

Aby mieć łatwiejszy dostęp z klienta do naszych zasobów możemy nasz folder "zmapować". Klikamy "Komputer" i wybieramy "Mapuj dysk sieciowy".

Pojawia nam się okno, w którym podajemy ścieżkę do folderu na serwerze oraz zostawiamy opcję podłączenia przy logowaniu. Klikamy "Zakończ".

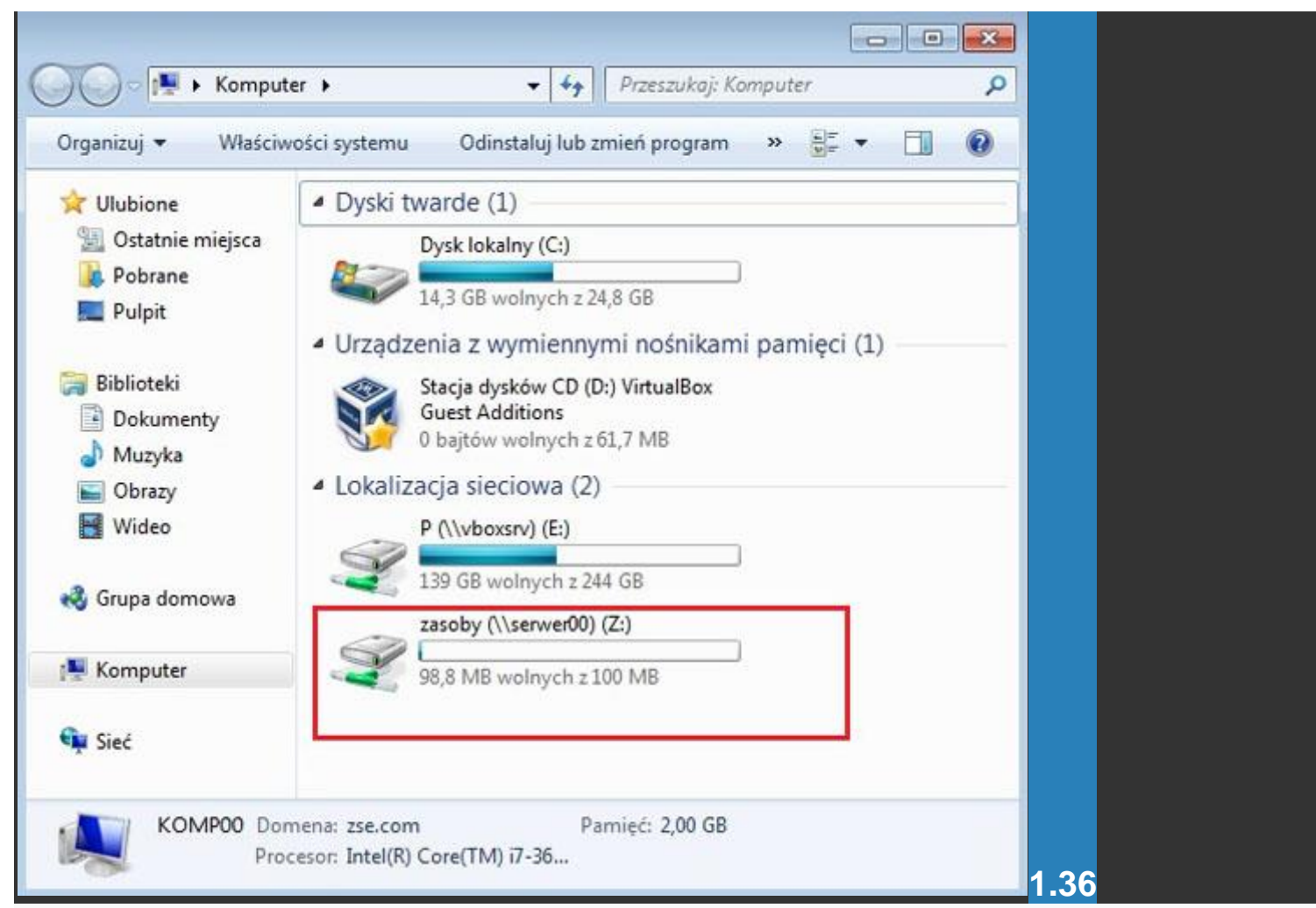

#### I widzimy zmapowany folder sieciowy.

| *                                                                                                    | Zar           | ządzanie komputer | rem     |                   |         | × |
|----------------------------------------------------------------------------------------------------|---------------|-------------------|---------|-------------------|---------|---|
| Plik Akcja Widok Pomoc                                                                                                    | 2 🗊           |                   |         |                   |         |   |
| Zarządzanie komputerem (loka                                                                                                    | Nazwa udziału | Ścieżka folderu   | Тур     | Liczba połączeń k | Akcje   |   |
| A 11 Narzędzia systemowe                                                                                                    | 31 ADMINS     | C:\Windows        | Windows | 0                 | Udziały |   |
| Podolad zdarzeń                                                                                                    | Sacs          | C:/               | Windows | 0                 | Wiece   |   |
| ∡ 38 Foldery udostępnione<br>38 Udziały                                                                                                    | RETLOGON      | C:\Windows\SYSV   | Windows | 0                 | zasoby  | • |
| <ul> <li>Besje</li> <li>Otwarte pliki</li> <li>Wydajność</li> <li>Menedzer urządzeń</li> <li>Magazyn</li> <li>Kopia zapasowa system</li> <li>Zarządzanie dyskami</li> <li>Usługi i aplikacje</li> <li>serwer00.zse.com</li> <li>Menedżer internetowyc</li> <li>Routing i dostęp zdalny</li> <li>Usługi</li> <li>Sterowanie usługą WMI</li> </ul> | zasoby        | C:\zəsoby         | Windows | 1                 | Więce   | • |
| < 111 >                                                                                                    | <             | m                 |         | >                 |         |   |

Na serwerze naszym folderem możemy też zarządzać z innego miejsca. Z "Panelu sterowania" wybieramy "Narzędzia administracyjne", a potem "Zarządzanie komputerem". Tam mamy "Foldery udostępnione", gdzie znajdują się zasoby udostępnione. Widzimy też, że umieszczenie znaku dolara na końcu nazwy powoduje, że zasób ten staje się udziałem ukrytym, który nie jest wyświetlany na listach przeglądarek, można natomiast dołączyć się do niego przy użyciu nazwy UNC w postaci: **\\servername\sharename\$**.

| ١                                          | Kreator tworzenia folderu udostępnioneg                            | o 🗙                            |
|--------------------------------------------|--------------------------------------------------------------------|--------------------------------|
| <b>Ścieżka folderu</b><br>Określ ścieżkę   | do folderu, który chcesz udostępnić.                               | 23                             |
| Nazwa komputera:                           | SERWER00                                                           |                                |
| Wpisz ścieżkę do fo<br>lub dodać nowy folo | lderu, który chcesz udostępnić lub kliknij przycisk Przegl<br>der. | ądaj, ab <mark>y wybrać</mark> |
| Ścieżka folderu:                           | c:\ukryty\$                                                        | Przeglądaj                     |
| Przykład:                                  | C:\Dokumenty\Publiczne                                             |                                |
|                                            |                                                                    |                                |
|                                            |                                                                    |                                |
|                                            | < Wstecz Dalej >                                                   | Anuluj                         |

Spóbujemy utworzyć taki "ukryty" folder. Z miejsca opisanego wyżej klikamy PPM i naciskamy "Nowy udział" i uruchamia się kreator, klikamy "Dalej" i tworzymy folder o nazwie **ukryty\$**, a resztę opcji pozostawiamy bez zmian klikając przez cały czas "Dalej" i "Zakończ".

| Plik       Akcja       Widok       Pomoc <ul> <li></li></ul>                                                                                                    | <b>*</b>                                                                                                    | Zarządzani                | e komputerem    |        |              | ×   |   |
|----------------------------------------------------------------------------------------------------|----------------------------------------------------------------------------------------------------|---------------------------|-----------------|--------|--------------|-----|---|
| <ul> <li>Zarządzanie komputerem (loka<br/>Narzędzia systemowe<br/>Warzędzia systemowe<br/>Warzędzia systemowe<br/>Warzędzia systemowe<br/>Warzędzia systemowe<br/>Warzędzia systemowe<br/>Warzędzia systemowe<br/>Warzędzia systemowe<br/>Warzędzia systemowe<br/>Warzędzia systemowe<br/>Windows<br/>Windows 0<br/>Windows 1<br/>Windows 0<br/>Windows 1<br/>Windows 0<br/>Windows 0<br/>Windows 1<br/>Windows 0<br/>Windows 1<br/>Windows 0<br/>Windows 0<br/>Windows 1<br/>Windows 1<br/>Wiecej akcji<br/>Wiecej akcji<br/>Wiecej akcj</li></ul> | Plik Akcja Widok Pomoc                                                                                                    |                           |                 |        |              |     |   |
| ▲ Zarządzanie komputerem (loka       Nazwa údziału       Ścieżka folderu       Typ       Liczba         ▲ Narzędzia systemowe       ▲ ADMINS       C\Windows       Windows       0         ▲ B Podgląd zdarzeń                                                                                                    | ** 200 00                                                                                                    | 2 11                      |                 |        | -            |     |   |
| ▲ Marzędzia systemowe                                                                                                    | Tarządzanie komputerem (loka                                                                                                    | Nazwa udziału Ścieżka fol | deru Typ        | Liczba | Akcje        |     |   |
| ▷       Podgląd zdarzeń         △       Podgląd zdarzeń         △       Podgląd zdarzeń         ○       Podgląd zdarzeń         ○       Podgląd zdarzeń         ○       Podgląd zdarzeń         ○       Podgląd zdarzeń         ○ <td>A W Narzędzia systemowe<br/>h Armonogram zadań</td> <td>ADMINS C:\Window</td> <td>vs Windows</td> <td>0</td> <td>Udziały</td> <td>•</td> <td></td>                                                                                                    | A W Narzędzia systemowe<br>h Armonogram zadań                                                                                                    | ADMINS C:\Window          | vs Windows      | 0      | Udziały      | •   |   |
| ▲ 愛 Foldery udostępnione       @ NETLOGON       C:\Windows\SYSV       Windows       0         @ Udziały       @ SySVOL       C:\Windows\SYSV       Windows       0         @ Otwarte pliki       @ UkrytyS       c.\ukrytyS       Windows       0         @ Menedżer urządzeń       @ Magazyn       © Skopia zapasowa system       © Zarządzanie dyskami       Imagina plikacje       Imagina plikacje       Imagina plikacje                                                                                                    | Harmonogram zadan     Harmonogram zadan     Generation     Generation     Generation                                                                                                    | BI IPCS                   | Windows         | 1      | Więcej akcji |     |   |
| Sesje   Solutivity   Sesje   Otwarte pliki   Solutivity   Solutivity                                                                                                    |                                                                                                    | R NETLOGON C:\Window      | vs\SYSV Windows | 0      | ukryty\$     | *   |   |
| Image: Strate pliki       Image: Strate pliki         Image: Strate pliki       Image: Strate pliki         Image: Strate pliki       Image: Strate pliki <td>22 Sesje</td> <td>SYSVOL C:\Window</td> <td>vs\SYSV Windows</td> <td>0</td> <td>Więcej akcji</td> <td>•</td> <td></td>                                                                                                    | 22 Sesje                                                                                                    | SYSVOL C:\Window          | vs\SYSV Windows | 0      | Więcej akcji | •   |   |
|                                                                                                    | <ul> <li>Sesje</li> <li>Otwarte pliki</li> <li>Wydajność</li> <li>Menedżer urządzeń</li> <li>Magazyn</li> <li>Kopia zapasowa system</li> <li>Zarządzanie dyskami</li> <li>Usługi i aplikacje</li> </ul> | zasoby C:\zasoby          | Windows         | 1      | Więcej akcji |     |   |
|                                                                                                    | < III >                                                                                                    | < III                     |                 | >      |              |     |   |
| 1.39                                                                                                    | -                                                                                                    |                           |                 | _      |              | 1.3 | 9 |

Widzimy, że nasz folder jest już utworzony.

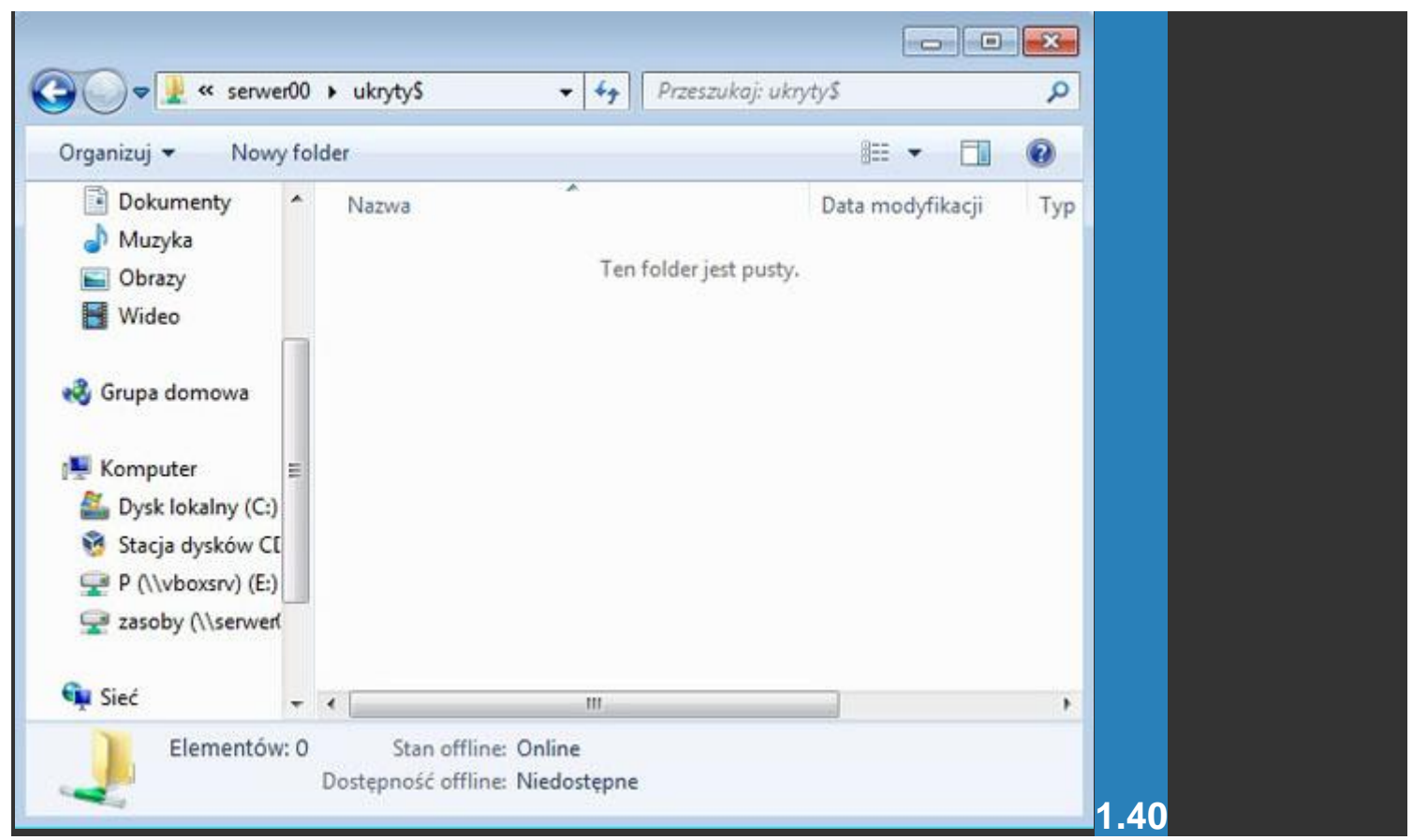

Podłączamy się teraz z klienta do tego folderu wpisując w pasku adresu **\\serwer00\ukryty\$** i jesteśmy w tym folderze.

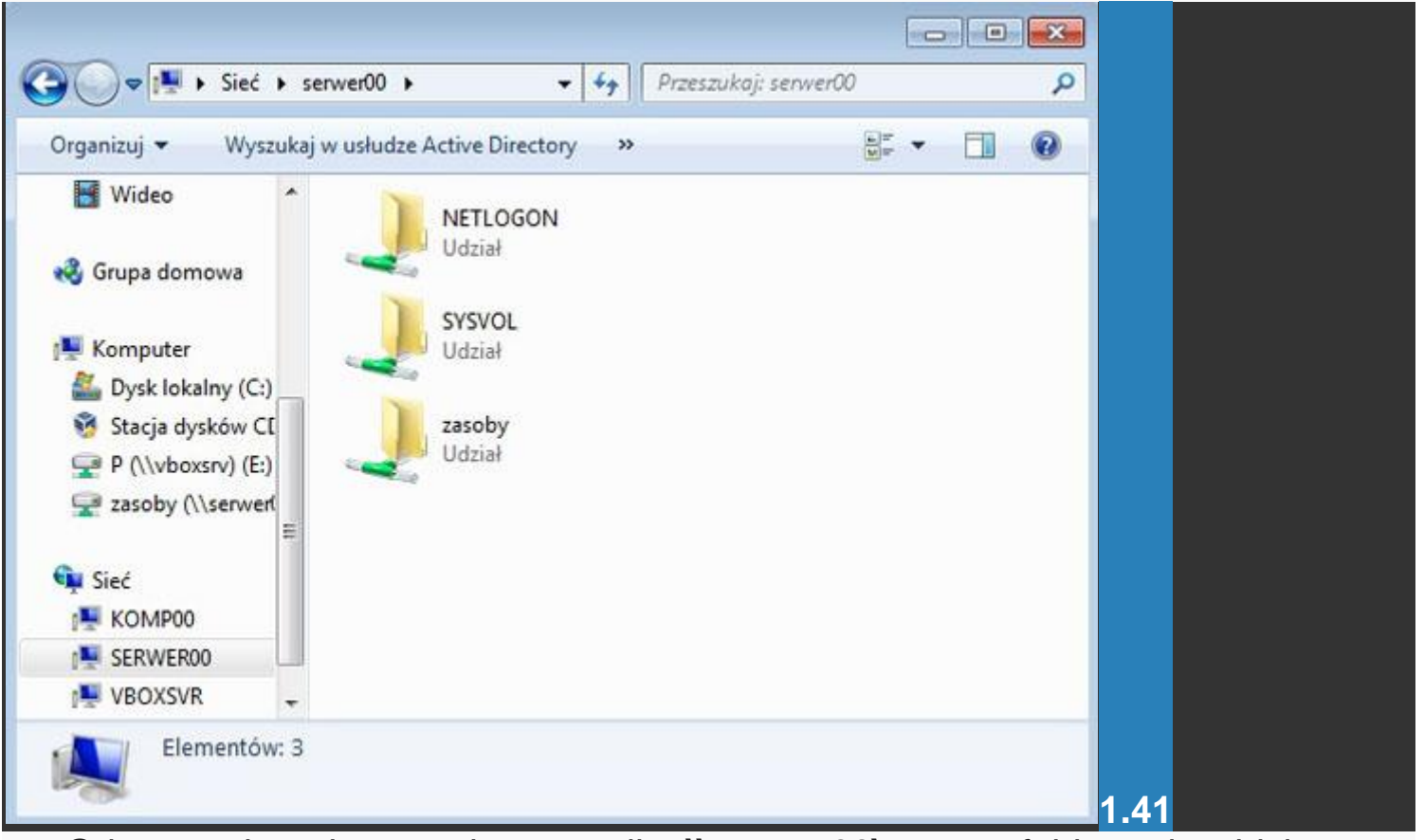

Gdy w pasku adresu wpiszemy tylko \\serwer00\ to tego folderu nie widzimy.